# 総務省

医療情報連携基盤の全国展開に向けた EHR ミニマム基盤モデルの実証に関する請負

# 成果報告書

別冊

当該基盤の運用ガイド

平成 27 年 3 月

株式会社 NTT データ経営研究所

# 目次

| 1                | 地域連携   | 隽システム 運用ガイド        | .2  |
|------------------|--------|--------------------|-----|
| 1                | .1 地域  | 〕<br>〕<br>速携システム概要 | .2  |
|                  | 1.1.1  | システム構成             | .2  |
| $\triangleright$ | 患者情報   | &アップローダ            | .2  |
| $\triangleright$ | 患者情報   | ほビューア              | .2  |
| $\triangleright$ | システム   | 、管理                | .2  |
|                  | 1.1.2  | ユーザ権限              | .3  |
| 1                | .2 患者  | f情報提供施設向けガイド       | .4  |
|                  | 1.2.1  | レセコンデータ出力          | .4  |
|                  | 1.2.2  | データ送信              | .4  |
| 1                | .3 患者  | f情報閲覧者向けガイド        | .5  |
|                  | 1.3.1  | 晴れやかネットログイン        | .5  |
|                  | 1.3.2  | 患者情報ビューア           | .6  |
|                  | 1.3.3  | 患者詳細情報入力           | . 8 |
|                  | 1.3.4  | 文書情報入力             | .9  |
|                  | 1.3.5  | 検査結果入力             | 10  |
|                  | 1.3.6  | ファイル入力             | 10  |
| 1                | 1.4 患者 | f情報登録者向けガイド        | 11  |
|                  | 1.4.1  | 地域連携システム管理画面ログイン   | 11  |
|                  | 1.4.2  | 患者一覧               | 12  |
|                  | 1.4.3  | 患者登録               | 13  |
|                  | 1.4.4  | 患者公開管理             | 14  |
|                  | 1.4.1  | 患者公開設定             | 16  |
|                  | 1.4.2  | 患者公開取消設定           | 18  |
| 1                | 1.5 施設 | と管理者向けガイド          | 19  |
|                  | 1.5.1  | 職員登録               | 19  |
|                  | 1.5.2  | 科登録                | 20  |
| 1                | 1.6 地域 | <b>送管理者向けガイド</b>   | 21  |
|                  | 1.6.1  | 施設登録               | 21  |
|                  | 1.6.2  | ログ参照               | 22  |

#### 1 地域連携システム 運用ガイド

- 1.1 地域連携システム概要
- 1.1.1 システム構成

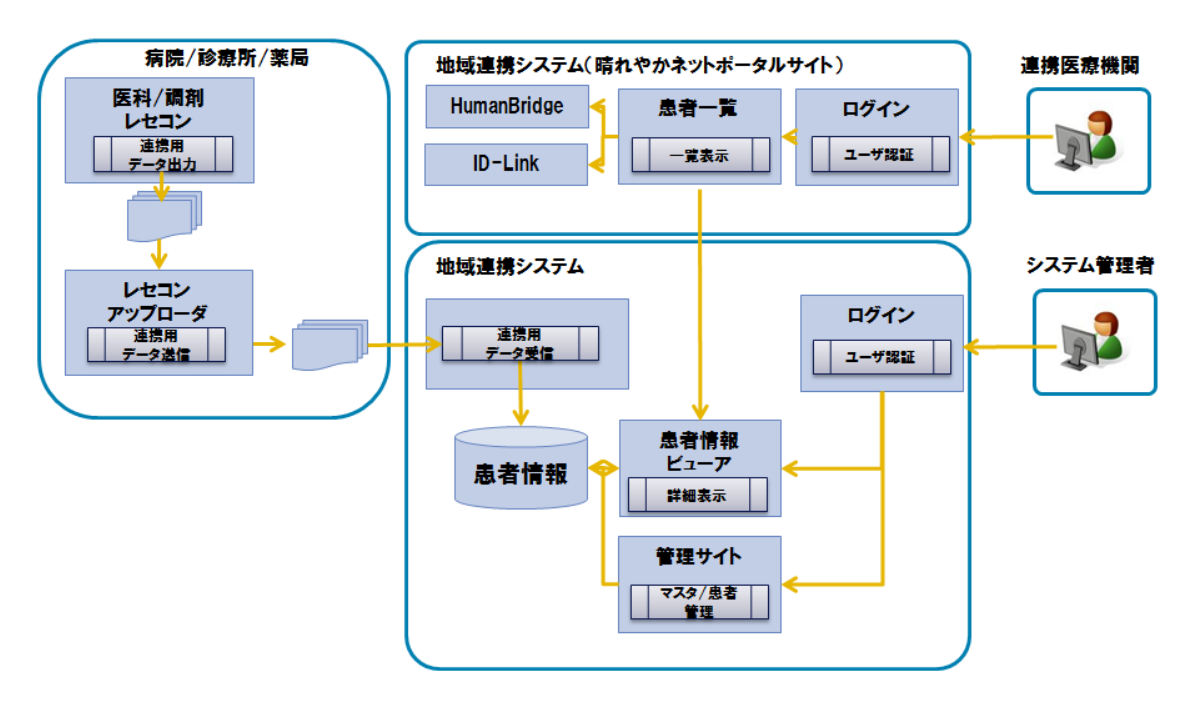

地域連携システムは、以下の分類で構築されている。

### > 患者情報アップローダ

患者情報を提供する医療機関(病院/診療所/薬局)内で動作し、レセコンから出力 された連携用データを、地域連携システムへ送信する。 送信するネットワークは晴れやかネットの基盤を利用する。

> 患者情報ビューア

晴れやかネットのポータルサイトからログインし、集計された患者情報を表示する。 また患者情報の登録を行う。

▶ システム管理

患者情報、マスタ等の管理を行う。

### 1.1.2 ユーザ権限

地域連携システムのユーザ権限は、以下の3つの機能となっている。

| No | 権限名   | 内容                             |
|----|-------|--------------------------------|
| 1  | 一般ユーザ | 患者情報の参照、詳細情報の登録のみを行うことができる。    |
| 2  | 施設管理者 | 一般ユーザの権限に加え、                   |
|    |       | 自施設の患者登録、関連付け管理、公開設定を行うことができる。 |
|    |       | 職員マスタ、科マスタの設定を行うことができる。        |
| 3  | 地域管理者 | 施設管理者の権限に加え。                   |
|    |       | 他施設の関連付け管理、公開設定を行うことができる。      |
|    |       | 地域連携システムのログを参照することができる。        |

#### 1.2 患者情報提供施設向けガイド

医療機関(病院/診療所/薬局)内のレセコンから連携用データを出力し、晴れやかネットを通じて地域連携システムへデータを送信する。

#### 1.2.1 レセコンデータ出力

レセコンのサーバもしくはパソコンから、データ出力処理を行う。 ※操作手順はレセコンベンダーにより異なる ※事前に患者毎に設定が必要な場合がある

| 回回コメーン                            |
|-----------------------------------|
| レセコンデータ出力処理                       |
| 対象期間<br>2015年01月01日 ~ 2015年01月31日 |
| 「データ出力」                           |

#### 1.2.2 データ送信

r lo

送信用の晴れやかネットを晴れやかネットの VPN に接続する。 自動的に連携データが地域連携システムへ送信される。

| % Cos lyc/met Sour Weily Cer         Image: Source Source Weily Cer         Image: Source Source Sour | VPN | 99880502-09-4<br>99880502-09-4<br>1029-4<br>1029-4                                                                                                    |
|----------------------------------------------------------------------------------------------------|-----|----------------------------------------------------------------------------------------------------|
| 晴れやかネット接続                                                                                                    | 接続  | 117-155htarts Strates                                                                                                    |
| ····································                                                                                                    | V   | (1994)<br>(1994)<br>(1 |

データの転送状況を確認する場合、タスクトレイ内のアイコンをクリックして表示され るアプリケーション(アップローダ)の送信日時を確認する。

| mos 10019  | -+rocim+ho_Mosso  | +-14 Jones | (+ 201a |
|------------|-------------------|------------|---------|
| 最終更新出時     |                   | 朝廷法期       | 符機中     |
| IP         | ディレクトリ            |            |         |
| 0.000.0000 | 7 Upicadas 112840 | 0//Data    |         |
| 送信日時       | ファイル名             |            | Statu   |
|            |                   |            |         |
|            |                   |            |         |
|            |                   |            |         |
|            |                   |            |         |
|            |                   |            |         |
|            |                   |            |         |
|            |                   |            |         |
|            |                   |            |         |
|            |                   |            |         |
|            |                   |            |         |
|            |                   |            |         |
|            |                   |            |         |
|            |                   |            |         |

#### 1.3 患者情報閲覧者向けガイド

晴れやかネットを通じて、地域連携システムのデータを参照する。

#### 1.3.1 晴れやかネットログイン

実証実験用の利用者 ID で晴れやかネットにログインする。 利用者情報を入力する。

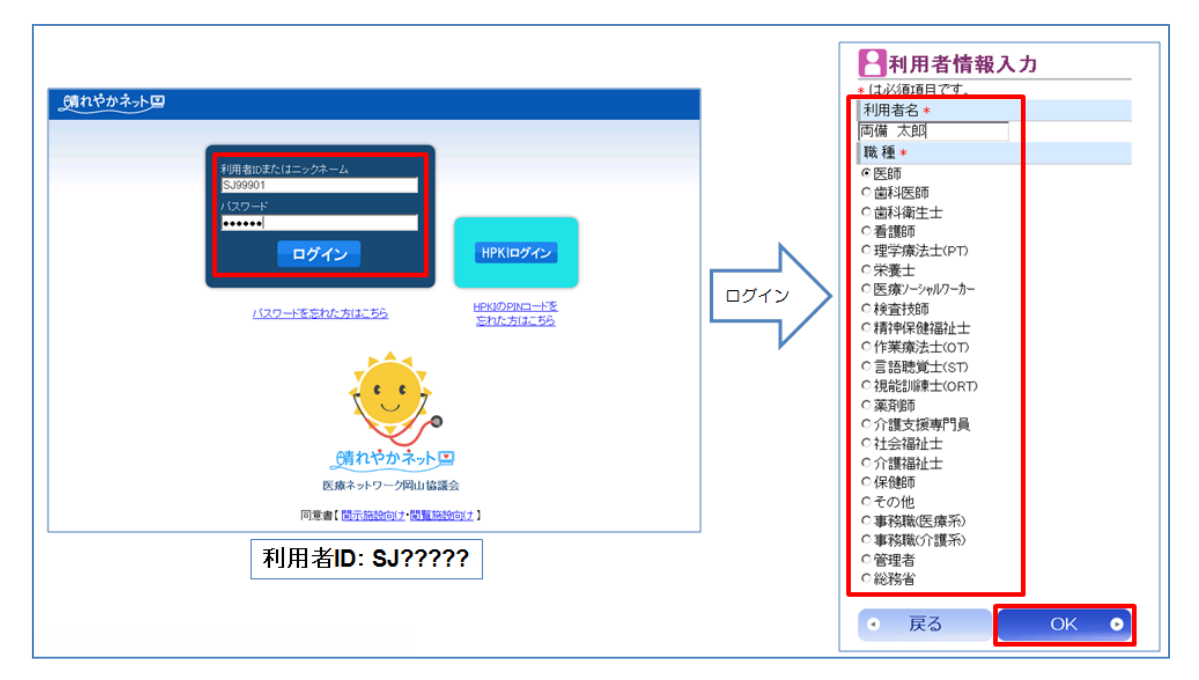

自分の利用者 ID で参照可能な患者一覧が表示されるので、患者をクリックすると 患者情報のビューアが表示される。

| ☑公開患者·           | 一覧   |        |      |    |    |
|------------------|------|--------|------|----|----|
| 患者氏名             |      | 検索     | クリ   | 7  | 表  |
| ※90日以上アクセスの      | のない患 | 者さんは   | 、赤字  | で表 | 示l |
| すべてあか            | さた   | なは     | はま   | や  | Ē  |
| 氏名               | 性別   | 生年月    | 18   |    |    |
| <u>てすと たろうさん</u> |      | S03.03 | 3.03 | S  | J  |
| <u>てすと 晴れやか</u>  |      | S03.00 | 3.03 | S  | J  |

# 1.3.2 患者情報ビューア

患者の情報を参照することができる。また、患者詳細情報を入力することができる。

| // http://172.19.119.99/ - 総務省実証事業 - Windows Internet Explorer |                                            |  |  |  |  |
|----------------------------------------------------------------|--------------------------------------------|--|--|--|--|
| 両備クリニック 両備 太一 🛛 🗮 🗒 🚆                                          |                                            |  |  |  |  |
| 地域連携患者ID                                                       | 両備クリニック 0002640133 🔺 🔺                     |  |  |  |  |
| 🗛 テストハレヤカ                                                      | ケアキャビネット 0000000186                        |  |  |  |  |
| てすと晴れやか                                                        |                                            |  |  |  |  |
| 昭和 3年 3月 3日牛 (87歳) 700キー 病名 既往歴 服薬指導                           |                                            |  |  |  |  |
|                                                                |                                            |  |  |  |  |
| 患者詳細情報 文書入力 検査結果入力 ファイル登録                                      |                                            |  |  |  |  |
|                                                                |                                            |  |  |  |  |
| 医療機関:                                                          |                                            |  |  |  |  |
| 期間指定: 2014.11.04 👤 ~ 2015.02.19 👤                              | 2014/12/13 27末                             |  |  |  |  |
| 文書タイブ                                                          | ビルナミン錠(2.5 mg) 1錠/日 (調剤量:24錠)              |  |  |  |  |
|                                                                | ■用法・日数                                     |  |  |  |  |
|                                                                | 24日分                                       |  |  |  |  |
| 処万 1 2 2 1 1 1 2 1                                             | 2014/12/15 外来                              |  |  |  |  |
|                                                                |                                            |  |  |  |  |
| 注射 2 1 1                                                       | 「111+Cデン鉄20mg「ソン1」 「鉄/日(調用重:24鉄)<br>■田法・日数 |  |  |  |  |
|                                                                | 24日分                                       |  |  |  |  |
|                                                                | 2014/12/15 外来                              |  |  |  |  |
| 検体検査 🛄 1 1 1 2                                                 | ■薬剤情報                                      |  |  |  |  |
|                                                                | ニトラゼバム錠10mg「JG」 1錠/日 (調剤量:24錠)             |  |  |  |  |
|                                                                |                                            |  |  |  |  |
|                                                                | 24日分<br>2014/12/15 外 <del>中</del>          |  |  |  |  |
|                                                                | ■ <u>X</u> 到情報                             |  |  |  |  |
| その他 1 1 1 1 1 1 1                                              | ビレチア錠(25mg) 1錠/日(調剤量:24錠)                  |  |  |  |  |
|                                                                | ■用法・日数                                     |  |  |  |  |
|                                                                | 24日分                                       |  |  |  |  |
| <u>771</u> <u>1</u>                                            | 2014/12/15 外来                              |  |  |  |  |
|                                                                | ■ 余川1月牧<br>セニラン錠5mg 3錠/日(調剤量・79錠)          |  |  |  |  |
|                                                                |                                            |  |  |  |  |
| (以前データ取得) 24日分                                                 |                                            |  |  |  |  |
|                                                                | 2014/12/15 外来                              |  |  |  |  |
| •                                                              |                                            |  |  |  |  |

| 画面          | 機能                         |
|-------------|----------------------------|
| [閉じる]ボタン    | ビューア画面を閉じます。               |
| [患者詳細情報]ボタン | 患者詳細情報を別画面で表示します。          |
| [アレルギー]ボタン  | アレルギーが存在するときに色が変化し、患者詳細情報  |
|             | (アレルギー画面)を表示します。           |
| [病名]ボタン     | 病名が存在するときに色が変化し、患者詳細情報(病名画 |
|             | 面)を表示します。                  |
| [既往歴]ボタン    | 既往歴が存在するときに色が変化し、患者詳細情報(既往 |
|             | 歴画面)を表示します。                |
| [服薬指導]ボタン   | 服薬指導が存在するときに色が変化し、患者詳細情報(服 |
|             | 薬指導画面)を表示します。              |
| 文書入力        | 文書(SOAP)入力画面を表示します。        |
| 検査結果入力      | 検査結果入力画面を表示します。            |
| ファイル登録      | ファイル登録画面を表示します。            |

| 医療機関         | 医療機関と科を指定して文書を絞り込むことができます。 |
|--------------|----------------------------|
| 期間指定         | 選択した期間内の文書を表示します。          |
| [以前データ取得]ボタン | 現在抽出している期間よりも前のデータを取得します。  |
| 文書タイプ(処方)    | その日に処方された文書録を表示します。        |
| 文書タイプ(注射)    | その日に行った注射の情報を表示します。        |
| 文書タイプ(検体検査)  | その日に検体検査をした結果の文書録を表示します。   |
|              | ボタンを押すことで検査結果値の一覧が表示されます。  |
| 文書タイプ(文書)    | その日に登録した文書(SOAP)情報を表示します。  |
| 文書タイプ(その他)   | その日に発生したその他の文書録を表示します。     |
| 文書タイプ(ファイル)  | その日に発生したファイルを表示します。        |
| <b>ご</b> ボタン | 文書情報を再読み込みします。             |

# 1.3.3 患者詳細情報入力

患者の詳細情報が表示される。

一部の項目については情報を入力することができる。

| 基本情報 近親者 7 | <sup>ア</sup> レルギー | 保険    | 病名 | 既往歴等 | 服薬指導 | 閉じる |
|------------|-------------------|-------|----|------|------|-----|
| ++1D       |                   | 00    |    |      |      |     |
| _ 思者IU<br> | 00000666          | 66    |    |      |      |     |
| 患者氏名       | XX X              |       |    |      |      |     |
| 生年月日       | 昭和14年             | 7月17日 |    |      |      |     |
| 性別         | 男性                |       |    |      |      |     |
| 住所         | 岡山県岡              | 山市!!! |    |      |      |     |
| 自宅電話番号     | 086-XXX-          | XXX   |    |      |      |     |
| 勤務先電話番号    |                   |       |    |      |      |     |
| 患者死亡日時     |                   |       |    |      |      |     |
| 患者死亡識別情報   |                   |       |    |      |      |     |
| 最終更新日時     |                   |       |    |      |      |     |
| 身体障害情報     |                   |       |    |      |      |     |
| 身長(cm)     |                   |       |    |      |      |     |
| 体重(kg)     |                   |       |    |      |      |     |
| 血液型        |                   |       |    |      |      |     |

| 画面    | 機能                | 入力 |
|-------|-------------------|----|
| 基本情報  | 患者の基本情報を表示します。    |    |
| 近親者   | 患者の近親者の情報を表示します。  |    |
| アレルギー | 患者のアレルギー情報を表示します。 | 0  |
| 保険    | 患者の保険情報を表示します。    |    |
| 病名    | 患者の病名情報を表示します。    | 0  |
| 既往歴等  | 患者の既往歴等を表示します。    | 0  |
| 服薬指導  | 患者の服薬指導情報を表示します。  | 0  |

# 1.3.4 文書情報入力

SOAP 形式で患者の情報を入力することができる。

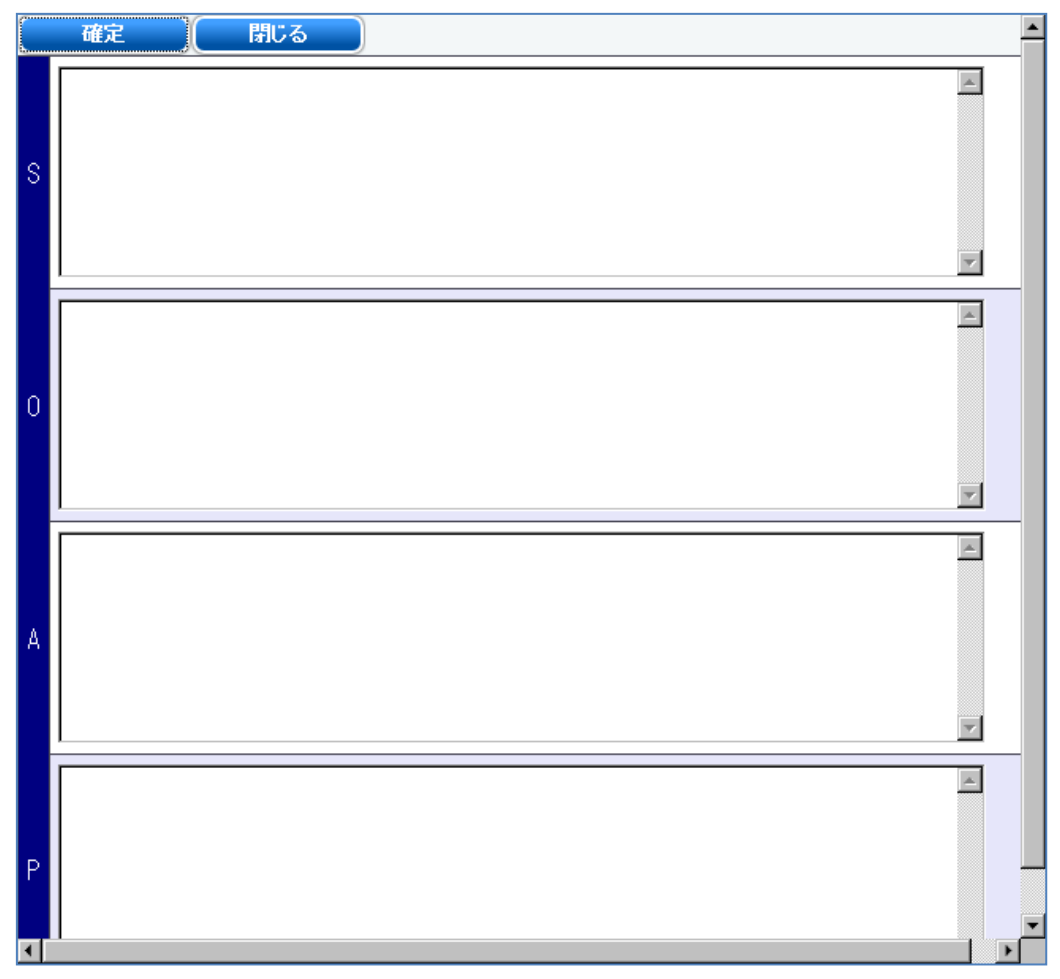

| 画面      | 機能                        |
|---------|---------------------------|
| [確定]ボタン | 入力した内容を確定します。             |
| S       | 主観的データ。患者の訴え、病歴などを入力します。  |
| 0       | 客観的データ。診察所見、検査所見などを入力します。 |
| Α       | 上記2つの情報に対する評価を入力します。      |
| Р       | 上記3つの情報を基にした治療方針を入力します。   |

### 1.3.5 検査結果入力

検査結果情報を入力することができる。

|                                                        | スクロン 登録者:両備 | シリニック | 地域管理者 |
|--------------------------------------------------------|-------------|-------|-------|
| *は必須項目です。<br>検査項目セット <mark>糖尿病セ</mark><br>検査日* 2015 年回 | 2月12日◀▶     |       |       |
| HbA1c                                                  | 1           | %     |       |
| 血糖                                                     | 1           | mg/dL |       |
|                                                        |             |       |       |
|                                                        |             |       |       |

| 画面      | 機能                           |
|---------|------------------------------|
| [確定]ボタン | 入力した内容を確定します。                |
| 検査項目セット | セット化された検査を選択します。             |
| 検査日     | 検査日を入力します。                   |
| 結果値     | 検査結果の値を入力します。(検査項目は設定により可変)  |
| 単位      | 検査結果の単位を入力します。(検査項目は設定により可変) |

# 1.3.6 ファイル入力

ファイルを登録(アップロード)することができる。

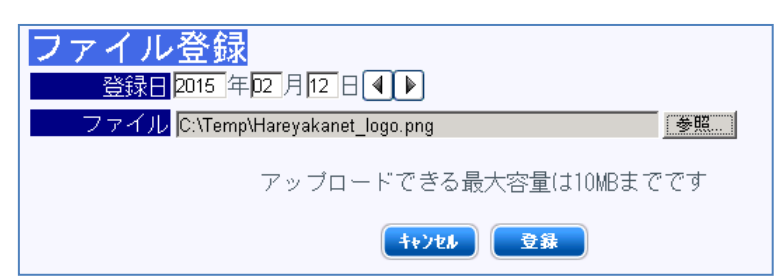

| 画面        | 機能               |
|-----------|------------------|
| [登録]ボタン   | 入力したファイルを登録します。  |
| 登録日       | セット化された検査を選択します。 |
| ファイル (参照) | 登録するファイルを選択します。  |

### 1.4 患者情報登録者向けガイド

### 1.4.1 地域連携システム管理画面ログイン

地域連携システムの管理サイトにアクセスし、「施設管理者」もしくは「地域管理者」 の権限を持つユーザでログインする。

| 医療機関  | <b>すべてあかさたなはまやらわ</b><br>両備クリニック                                                              |
|-------|----------------------------------------------------------------------------------------------|
| 職員コード |                                                                                              |
| パスワード |                                                                                              |
|       | Copyright@ 1970-2014 Ryobi Systems CO.LTD.<br>Healthcare System Company All Rights Reserved. |

# 1.4.2 患者一覧

ログインしたユーザで参照可能な患者一覧が表示される。

| 患者一覧       施設患者ID     地域カードID     回男 回女       氏名     □権限なしも含む(管理者のみ)       修告はのは1004 です |               |                  |           |    |                         |           |                                       |
|-----------------------------------------------------------------------------------------|---------------|------------------|-----------|----|-------------------------|-----------|---------------------------------------|
| 施設患者II                                                                                  | ) 漢字氏名        | カナ氏名             | 生年月日      | 性別 | 医療施設                    | 公開期限      |                                       |
| <u>9876502003</u>                                                                       | 両備 三          | リョウヒ゛サン          | S10.01.03 |    | 両備診療所 豊成医院              | H27.01.16 | 詳細                                    |
| <u>0000002001</u>                                                                       | 青江 あおい        | アオエ アオエ          | S10.05.04 |    | 豊成医院                    | H32.12.19 | E¥¥8                                  |
| <u>0000055555</u>                                                                       | 青江 春夫         | 77オエ <i>ハル</i> オ | S13.06.03 |    | ケアキャビネット 両備診療<br>所 豊成医院 | H27.01.16 | IIII IIII IIII IIIII IIIIIIIIIIIIIIII |
| 未設定                                                                                     | PPR-01<br>その壱 | テスト テスト          | M03.03.03 |    | 両備診療所                   | H27.01.16 | <b>III¥¥⊞</b>                         |

| 画面            | 機能                          |
|---------------|-----------------------------|
| 施設患者 ID       | 施設患者 ID を入力します。             |
| 地域カードID       | 地域カード ID を入力します。            |
| 男・女           | 性別を選択します。                   |
| 氏名            | カナ氏名または漢字氏名を入力します。          |
| [権限なしも含む]チェック | チェックを付けると閲覧権限の無い患者も検索対象と    |
| ボックス          | します。                        |
|               | 閲覧権限のない患者は、施設患者 ID にリンク(アンダ |
|               | ーライン)が表示されません。              |
| 自分宛公開患者・自施設公  | 自分に公開されている患者を抽出する。もしくは自分の   |
| 開患者           | 施設の公開患者を抽出するかを選択します。        |
| [検索]ボタン       | 入力した条件で、患者を検索します。           |
| 患者 ID(リンク)    | 公開されている患者の場合、ビューア画面を別ウィンド   |
|               | ウで開きます。                     |
| [詳細]ボタン       | 患者の詳細表示画面を別ウィンドウで開きます。      |

#### 1.4.3 患者登録

地域連携システムに患者情報を登録する。

| 青江病院 晴れやかテスト | 用                |                   | ログアウト |
|--------------|------------------|-------------------|-------|
| 患者管理         | <b>由 + 水</b> み ね |                   |       |
| 患者一覧         | 思石登蘇             |                   |       |
| 患者登録         | * ほ必須項目です。       | 00100112102000    |       |
| 公開患者管理       | 地域建病患者ID ·       | 301301131033039   |       |
| 患者公開設定       | 力ナ氏名 🗱           | 번 원               |       |
| 患者公開取消設定     | 漢字氏名 🗶           | 4 名               |       |
|              | 性別 🗴             | ● 男性 ○ 女性         |       |
| マスタメンテ       | 生年月日 🗶           |                   |       |
| 職員登録         | 郵便番号             |                   |       |
| バスワード設定      | 分析               | 都道府県   尚山県<br>住所1 |       |
| 科登録          | 11177<br>11177   | 住所2               |       |
| 施設登録         | 電話番号             |                   |       |
|              | FAX              |                   |       |
| マニュアル        | メールアドレス          |                   |       |
| 入力説明書        |                  | 保険者番号             |       |
| ビューア         | 保険者情報            |                   |       |
| 公開患者登録・管理    | <b>VT</b>        |                   |       |
| 患者公開設定       | がし<br>地域カードID    |                   |       |
| 患者公開取消設定     |                  |                   |       |
| 職員登球         |                  | 展るの確認             |       |
| ハスワード設定      |                  |                   |       |

[登録]ボタンを押すと、患者情報が登録され、確認画面に遷移します。

[登録&公開設定]ボタンを押すと、患者情報が登録され、患者公開設定画面に遷移し、 [戻る]ボタンを押すと、新規登録・修正画面に遷移します。

もし、新規登録時にカナ氏名、生年月日、性別で同一の人物が他施設にて登録されてい た場合、以下の画面が表示されます。

| <b>患者登録</b><br>他施設で氏名、性別、生年月日が同じ患者情報が登録されています。<br>新規に登録するか、患者情報を関連付けるか選択して下さい。 |        |               |      |                 |  |  |
|--------------------------------------------------------------------------------|--------|---------------|------|-----------------|--|--|
| 漢字氏名                                                                           | 住所     | 電話番号          | 医療施設 | 地域連携患者ID        |  |  |
| ◎ 両備 太郎                                                                        | 札幌市    | 両備            | 診療所  | 981412190454283 |  |  |
|                                                                                | (夏る)(新 | 規登録 選択患者に関連付け |      |                 |  |  |

[戻る]ボタンを押すと、患者情報入力画面に戻ります。

[新規登録]ボタンを押すと、新規患者登録として登録確認画面に遷移します。

[選択患者に関連け]ボタンを押すと、選択した患者に関連付けを行い更新確認画面に 遷移します。

#### 1.4.4 患者公開管理

公開済みの患者の管理を行う。

患者検索を行い、検索された患者に対して処理を行う。

| 患者管理     | <b>由</b> 来 6 未 |
|----------|----------------|
| 患者一覧     |                |
| 患者登録     |                |
| 公開患者管理   |                |
| 患者公開設定   |                |
| 患者公開取消設定 |                |
| r        | 新規登録           |
|          |                |

| 画面        | 機能                      |
|-----------|-------------------------|
| 氏名        | 氏名(漢字・ひらがな・カタカナ)を入力します。 |
| 性別        | 性別を選択します。               |
| 施設患者 ID   | 施設患者IDを入力します。           |
| 地域カードID   | 地域カード ID を入力します。        |
| 生年月日      | 生年月日(和暦)を入力します。         |
| 住所        | 住所を入力します。               |
| [検索]ボタン   | 入力した条件で、患者を検索します。       |
| [新規登録]ボタン | 患者を新規登録します。             |

患者 ID のリンクをクリックすると、患者登録の修正画面に遷移します。

公開設定をされている患者で自施設の患者 ID を設定されていない場合、施設患者 ID は 未設定と表示されます。

[関連付け]ボタンを押すと、患者関連付け画面が表示されます。

[削除]ボタンを押すと、患者が削除されます。(システム管理者のみ)

| <b>患者検索</b><br>氏名<br>施設患者ID<br>生年月日 明治 2 02 ■年 02 ■月<br>住所 | ● 男性 ● 女性<br>地域カードID<br> 02 ▼日 ~     ▼     ▼年 |          |           |    |      |      |             |
|------------------------------------------------------------|-----------------------------------------------|----------|-----------|----|------|------|-------------|
| 新規登録<br>大会学が1年20代生です                                       |                                               |          |           |    |      |      |             |
| 施設患者ID                                                     | 漢字氏名                                          | カナ氏名     | 生年月日      | 性5 |      |      |             |
| <u>未設定</u> PPR-01 その壱                                      |                                               | テスト テスト  | M03.03.03 |    | 関連付け | 1¥#  | <b>N</b> R: |
| <u>0012354651</u> 登録 テスト                                   |                                               | ኮታወታ ቻሪኮ | M03.03.03 | -  | 関連付け | UT#B | <b>NIR</b>  |

| 患者関連付け管理 |                 |           |    |
|----------|-----------------|-----------|----|
|          |                 |           |    |
| 地域連携患者ID | 981412250937380 |           |    |
| カナ氏名     | ジレイ ナナ          |           |    |
| 漢字氏名     | 事例 七            |           |    |
| 性別       | 男性              |           |    |
| 生年月日     | 昭和49年06月10日     |           |    |
| 郵便番号     |                 |           |    |
| 住所       | 岡山県             |           |    |
|          |                 |           |    |
| 電話番号     |                 |           |    |
| FAX      |                 |           |    |
| メールアドレス  |                 |           |    |
|          | 保険者番号:          |           |    |
| 1本映白1月牧  | 記ち :<br>釆早 ·    |           |    |
| X.F.     |                 |           |    |
|          | 医療機関            | 施設患者ID    |    |
|          | 青江病院            | 777777777 | 削除 |
| 連携医療機関   |                 |           |    |
|          |                 |           |    |
|          | 追加              |           |    |
| 地域カードID  |                 |           |    |
|          |                 |           |    |
|          |                 | 戻る 確認     |    |
|          |                 |           |    |

患者関連付け管理で、施設ごとに関連付いた患者 ID の管理を行う。

| 画面      | 機能                           |
|---------|------------------------------|
| 医療機関    | 医療機関を選択します。(施設内管理者の場合は自施設    |
|         | のみ)                          |
| 施設患者 ID | 施設患者 ID を入力します。(施設内管理者の場合は自施 |
|         | 設のみ)                         |
| [削除]    | 押下した行を一行削除します。(施設内管理者の場合は    |
|         | 自施設のみ)                       |
| [検索]    | 患者検索画面を別画面で表示します (追加時のみ)     |
| [追加]    | 新しく入力欄を一行追加します。(システム管理者のみ)   |
| [戻る]    | 患者検索画面に遷移します。                |
| [確認]ボタン | 入力内容確認画面に遷移します。              |

# 1.4.1 患者公開設定

患者情報の公開設定を行うことができる。

| 患者管理                                                           | 中本八明孔台                                                                              |
|----------------------------------------------------------------|-------------------------------------------------------------------------------------|
| 患者一覧<br>患者登録                                                   | <ul> <li>思名公開設定</li> <li>公開患者指定</li> <li>患者検索条件</li> </ul>                          |
| 公開患者管理<br>患者公開設定<br>患者公開取2000000000000000000000000000000000000 | 施設名称 <b>青江病院 ビ</b> 氏名<br>施設患者10000002003 地域カード10                                    |
|                                                                |                                                                                     |
| マスタメンテ                                                         | 施設患者ID 漢字氏名 カナ氏名 生年月日 性別 住所     ◎ 000002003 両備 一郎 りョウピイ知り S10.01.01 🔒 岡山県岡山市南区豊成3丁目 |
| 職員登録<br>バスワード設定                                                |                                                                                     |
| 科登録<br>施設登録                                                    |                                                                                     |
|                                                                | 지하 1616년<br>/ 영법·중치 / 상법·로조情報 중요리(約40月)                                             |
| <b>マニュアル</b><br>入力説明書<br>ビューア                                  | ・循環器科 ・指神科 ・外出治帰院実施 自動延長 @する C しない                                                  |
| 公開患者登録・管理                                                      |                                                                                     |
| 思省公開設定<br>患者公開取消設定<br>職員登録                                     | 公開先医療機関指定<br>(医療機関検索) (全削除)                                                         |
| バスワード設定<br>全部                                                  | 施設名称 科名称 職員氏名                                                                       |
|                                                                | 一覧から削除」両備診療所                                                                        |
|                                                                | ■ 「 <u>「覧から剤除</u> 」豊成医院                                                             |
|                                                                | ( संह                                                                               |

| 画面        | 機能                         |
|-----------|----------------------------|
| 公開患者指定    | 情報を公開する患者を指定します。           |
| 公開内容指定    | 公開する科、公開する情報、参照可能期限を指定します。 |
| 公開先医療機関指定 | 情報を公開する医療機関及び職員を指定します。     |
| [確認]ボタン   | 設定内容の確認画面へ遷移します。           |

公開内容指定で[変更]ボタンを押すことで、詳細な設定を行うことができる。

| 公開する科             | 公開する情報                   |    |
|-------------------|--------------------------|----|
| ○全て参照不可           | ○全て参照不可                  |    |
| ○全て参照可            | ○全て参照可                   |    |
| • 四篇              | <ul> <li>情報毎</li> </ul>  |    |
| ※<br>料毎を選択した場合、   | ※情報毎を選択した場合、             |    |
| 以下の項目にチェックをつけたものが | 以下の項目にチェックをつけたものが参照できます。 |    |
| 参照できます。           | ■ 情報名称                   |    |
| ■ 科               | ☑ 患者基本情報の更新              |    |
| □ 胃腸科             | ■ 担当医の変更                 |    |
| ☑ 循環器科            | □ 外来診察の受付                |    |
| ☑ 精神科             | □ 入院予定                   |    |
|                   | □ 入院実施                   |    |
|                   | □ 外出泊実施                  |    |
|                   | □ 外出泊帰院実施                |    |
|                   | □転料・転棟(転室・転床)予定          |    |
|                   | □ 転科・転棟(転室・転床)実施         |    |
|                   | □ 退院予定                   |    |
|                   | □ 退院実施                   |    |
|                   | □ アレルギー情報の登録/更新          |    |
|                   | □ 病名(歴)情報の登録/更新          |    |
|                   | □ 食事オーダ                  |    |
|                   | ロ処方オーダ                   | •  |
|                   |                          |    |
|                   |                          |    |
|                   |                          | 選択 |
|                   |                          |    |
|                   |                          |    |

公開先医療機関指定で[医療機関検索]ボタンを押すことで、公開先設定を指定すること ができる。

| 公開先指定<br>○施設気持 ○利気持 ◎ 職員別 |                                    |     |                       |      |   |
|---------------------------|------------------------------------|-----|-----------------------|------|---|
|                           |                                    |     |                       |      |   |
| 施設リスト                     | 科リスト                               |     | 職員リスト                 |      |   |
| 加設力ナ名称<br>施設検索            |                                    |     | 職員力ナ氏名<br><b>りょうび</b> | 職員検索 |   |
| 施設<br>コード 施設名称            | <ul> <li>● 毎所属</li> </ul>          | 科名称 | ■ 職員<br>■ コード         | 職員氏名 | - |
| ◎ 9900000001 両備診療所        | <ul> <li>内科</li> </ul>             |     | □ 00000006 両備         | 純子   |   |
| ○ 9900000002豊成医院          | <ul> <li>丙</li> <li>精神科</li> </ul> |     | □ 00000008両備          | 太郎   |   |
| © 99999999999 ケアキャビネット    | <ul> <li>神経科</li> </ul>            |     | □ 00000009両備          | 太郎   |   |
|                           | ○ 胃腸科                              |     | □ 00000083両備          | 深雪   |   |
|                           |                                    |     | □ 00000085両備          | 久美子  |   |
|                           |                                    |     | □00000086両備           | 静香   |   |
|                           |                                    |     | □ 00000091両備)         | 刀香緒里 |   |
|                           |                                    |     | □ 00000099 両備         | 欣子   |   |
|                           |                                    |     | □ 00000301両備          | 克子   |   |
|                           |                                    |     | □ 00000302両備          | 喜美子  |   |
|                           |                                    |     | □ 00000303 両備         | 女 始子 |   |
|                           |                                    |     | □ 00000304両備          | 純子   |   |
|                           |                                    |     | □ 00000306 両備         | 順子   |   |
|                           |                                    |     | □ 00000307両備          | 由利   |   |
|                           |                                    |     | □ 00000309両備          | 小枝   |   |
|                           |                                    |     | □ 00000310両備:         | スミエ  | - |
|                           |                                    |     |                       | - 羅邦 |   |
|                           |                                    |     |                       |      |   |

# 1.4.2 患者公開取消設定

公開設定の内容を取消しすることができる。

| 患者管理      | 中本人明正义现合                 |
|-----------|--------------------------|
| 患者一覧      | ,患者公開取用設定<br>Windefange  |
| 患者登録      | (J) 비행 취미·L<br>憲 취삼종조件   |
| 公開患者管理    | 施設名称 青江病院 • 氏名 • 第注 C 女性 |
| 患者公開設定    | 施設患者ID 地域カードID           |
| 志有公開取用設定  |                          |
| マスタメンテ    |                          |
|           |                          |
| バスワード設定   |                          |
| 科登録       |                          |
| 施設登録      |                          |
|           | 公開先一覧                    |
| マニュアル     | Electropy (              |
| 入力説明書     |                          |
| ビューア      |                          |
| 公開患者登録・管理 |                          |
| 患者公開設定    |                          |
| 患者公開取消設定  |                          |
| 職員登録      |                          |
| バスワード設定   |                          |
| 全部        |                          |

| 画面      | 機能                       |
|---------|--------------------------|
| 公開患者指定  | 公開設定を取り消す患者を指定します。       |
| 公開先一覧   | 公開患者を指定すると公開先の設定済み一覧が表示さ |
|         | れます。                     |
|         | 一覧から取り消す公開設定を選択します。      |
| [確認]ボタン | 取消内容の確認画面へ遷移します。         |

### 1.5 施設管理者向けガイド

### 1.5.1 職員登録

ログインしている施設の職員情報を登録・管理を行うことができる。

| 職員登録<br>氏名 <u>てすと</u><br>職種<br>専門科指定な<br>新規登録<br>検索対象(は94 | <b>と</b><br>ふしマ<br>1件です。 | 検索      |                             |    |        |    |
|-----------------------------------------------------------|--------------------------|---------|-----------------------------|----|--------|----|
| 職員コード                                                     |                          | 漢字氏名    | カナ氏名                        | 職種 | 専門科    |    |
| 00000013                                                  | テスト                      | 作業療法士   | テスト サキ゛ョウリョウホウシ             |    | ¥青?申私3 | 削除 |
| 00000014                                                  | テスト                      | 臨床心理士   | テスト リンショウシンリシ               |    | 精神科    | 削除 |
| 00000015                                                  | テスト                      | デイケア担当B | テスト デ゛イケアタントウB              |    | 内科     | 削除 |
| 00000016                                                  | テスト                      | デイケア担当C | テスト デ <sup>*</sup> イケアタントウC |    | 内科     | 削除 |
| 00000017                                                  | テスト                      | デイケア担当D | テスト デ <sup>・</sup> イケアタントウD |    | 内科     | 削除 |
| 00000018                                                  | テスト                      | デイケア担当E | テスト デ゛イケアタントウE              |    | 内科     | 削除 |
| 00000045                                                  | てすとい                     | いまい     | न्द्रान्तर                  |    |        | 御除 |

| 画面         | 機能                      |
|------------|-------------------------|
| 氏名         | 氏名(漢字・ひらがな・カタカナ)を入力します。 |
| 職種         | ▶ を押して表示される一覧から選択します。   |
| 専門科        | ▶ を押して表示される一覧から選択します。   |
| [検索]ボタン    | 入力した条件で、患者を検索します。       |
| [新規登録]ボタン  | 患者を新規登録します。             |
| 職員コード(リンク) | 修正画面に遷移します。             |
| [削除]ボタン    | 職員情報を削除します。             |

職員情報の登録を行うことができる。

| 患者管理     |                       |                            |
|----------|-----------------------|----------------------------|
|          | 職員登録                  |                            |
| 患者登録     | *(は必須項目です。            |                            |
| 公開患者管理   | 城貝コート ∦               |                            |
| 患者公開設定   | カナ氏石 *<br>満今氏々 *      |                            |
| 患者公開取消設定 | 庆于八石 ·<br>            |                            |
|          | バスワード *               |                            |
| マスタメンテ   | バスワード確認(再入力) <b>★</b> |                            |
| 職員登録     | 有効期限 🝍                | 2015 年01 月19 日 🜒 🕨 🥅       |
| パスワード設定  | 職員権限 🗶                | ◎ 一般ユーザ ◎ 施設内管理者 ◎ システム管理者 |
| 科容録      | 職種タイプ                 | ×                          |
| 施設登録     | 専門科 1                 | <u>指定なし</u>                |
|          | 専門科 2                 | 指定なし <u>・</u>              |
| マニュアル    | 專門科3                  | 指定なし <u>・</u>              |
|          |                       | 一定ス 確認                     |
| ビューア     |                       |                            |

注意:晴れやかネットポータルの職員情報管理は、晴れやかネット事務局に依頼する

# 1.5.2 科登録

ログインしている施設の科情報を登録・管理を行うことができる。

| 患者管理     | 利務得                       |              |       |    |    |
|----------|---------------------------|--------------|-------|----|----|
| 患者一覧     | <b>11 豆 郵</b><br>* (よ必須項目 | टेंचे.       |       |    |    |
| 心用患者管理   | 科コード *                    | 科名称 業<br>目現乳 | 統一科コー |    |    |
| 患者公開設定   | 0008                      | 循環器科         | 07    | 削除 |    |
| 患者公開取消設定 | 0008                      | 精神科          | 02    | 削除 |    |
| マスタメンテ   | 追加                        |              |       |    |    |
|          |                           |              |       |    | 確認 |
| バスワード設定  |                           |              |       |    |    |
| 科登録      |                           |              |       |    |    |
| 施設登録     |                           |              |       |    |    |

| 画面      | 機能                        |
|---------|---------------------------|
| 科コード    | 一意となる科コードを入力します。          |
| 科名称     | 科名称を入力します。                |
| 統一科コード  | レセプト電算で使用される統一科コードを入力します。 |
| [削除]ボタン | ボタンがある行を削除します。            |
| [追加]ボタン | 最下段に入力枠を追加します。            |
| [確認]ボタン | 編集内容の確認画面へ遷移します。          |

### 1.6 地域管理者向けガイド

### 1.6.1 施設登録

地域連携システムで取り扱う施設情報の登録・管理を行うことができる。

※注意:施設を追加する場合、別途セットアップ作業が必要です

| 施設登録<br>© 医療機関コード<br>© 医療機関名称 | 検索       |               |    |    |
|-------------------------------|----------|---------------|----|----|
| 医療機関コード                       | 医療機関名称   | 医療機関力ナ名称      | 公開 |    |
| 0000000001                    | ケアキャビネット | ケアキャヒ゛ネット     | 公開 | 削除 |
| <u>9900000001</u>             | 両備診療所    | リ∋ウヒ`シンリ∋ウシ`∋ | 公開 | 削除 |
| <u>9900000002</u>             | 豊成医院     | トヨナリイイン       | 公開 | 削除 |
| <u>990000003</u>              | 青江病院     | アオエヒ゛ョウイン     | 公開 | 削除 |
| <u>9900000004</u>             | 津山病院     | ジヤマヒ゛ョウイン     | 公開 | 削除 |
| <u>9900000005</u>             | 倉敷病院     | クラジキビ゛ョウイン    | 公開 | 削除 |

| 画面        | 機能                   |
|-----------|----------------------|
| 医療機関コード   | 医療機関コードを入力します。       |
| 医療機関名称    | 医療機関名称を入力します。        |
| [検索]ボタン   | 選択している検索条件にて検索を行います。 |
| [新規登録]ボタン | 施設新規登録画面に遷移します。      |

## 1.6.2 ログ参照

地域連携システムのログを参照することができる。

| 患者管理                                         | ログ閲覧                                    |                                     |                     |                               |         |       |           |             |
|----------------------------------------------|-----------------------------------------|-------------------------------------|---------------------|-------------------------------|---------|-------|-----------|-------------|
| 患者一覧<br>患者登録<br>公開患者管理<br>患者公開設定<br>患者公開取消設定 | <b>ロク閲見</b><br>日付<br>職員氏名・コー<br>患者氏名・ID | 2015 年01 月05 日 <b>4</b><br>ド<br>でまと | ▶ 圖~ 2015<br>職員所属施言 | 年 <b>þ1月24日 (1) ) ()</b><br>愛 | 後秦      |       |           | ダウンロード      |
|                                              | 日時                                      | 区分 画面名称                             | 機能名称                | 処理内容                          | 施設名称    | 職員氏名  | 患者氏名      |             |
|                                              | 09:15:30.7477                           | INFO 公開患者管理                         | 操作                  | 更新画面表示                        | 両備クリニック | 地域管理者 | てすと たろうさん |             |
| 減具豆球<br>バスワード設定                              | 2015/01/23<br>09:15:35.7085             | INFO 公開患者管理                         | 操作                  | 患者登録・更新・削除処理<br>開始            | 両備クリニック | 地域管理者 | てすと たろうさん |             |
| 科登録                                          | 2015/01/23                              | INFO 公開患者管理                         | 操作                  | 更新画面表示                        | 両備クリニック | 地域管理者 | てすと 晴れやか  |             |
| 施設登球                                         | 2015/01/23<br>10:00:39.3776             | INFO 公開患者管理                         | 操作                  | 患者登録・更新・削除処理<br>開始            | 両備クリニック | 地域管理者 | てすと 晴れやか  |             |
| マニュアル                                        | 2015/01/23                              | INFO 公開患者管理                         | 操作                  | 更新画面表示                        | 氏平医院    | 地域管理者 | テスト 氏平医院  |             |
| 入力説明書<br>ビューア                                | 2015/01/23<br>10:04:32.2453             | INFO 公開患者管理                         | 操作                  | 患者登録・更新・削除処理<br>開始            | 氏平医院    | 地域管理者 | テスト 氏平医院  |             |
| 公開患者登録・管理                                    | 2015/01/23<br>10:13:46.9597             | INFO 公開患者管理                         | 操作                  | 更新画面表示                        | 両備クリニック | 地域管理者 | てすと 晴れやか  |             |
| 患者公開設定<br>患者公開取消設定                           | 2015/01/23<br>10:13:52.0609             | INFO 公開患者管理                         | 操作                  | 患者登録・更新・削除処理<br>開始            | 両備クリニック | 地域管理者 | てすと 晴れやか  |             |
| 職員登録                                         | 2015/01/23<br>10:37:28.0442             | INFO 患者一覧-詳細                        | ページ読込               | 患者情報画面_表示開始                   | 両備クリニック | 地域管理者 | てすと 晴れやか  |             |
| ハスリート設定<br>全部                                | 2015/01/23<br>10:37:28.4810             | INFO 患者一覧-詳細                        | ページ読込               | 患者情報画面_表示終了                   | 両備クリニック | 地域管理者 | てすと 晴れやか  | <b>I# #</b> |
| 「「「「「「」」」」                                   |                                         |                                     |                     |                               |         |       |           |             |
| ログ閲覧                                         |                                         |                                     |                     |                               |         |       |           |             |
|                                              |                                         |                                     |                     |                               |         |       |           |             |

| 画面          | 機能                        |
|-------------|---------------------------|
| 日付          | 日付の範囲を指定します。              |
| 職員氏名・コード    | 職員の氏名か職員コードを指定します。        |
| 職員所属施設      | 職員が所属する施設を指定します。          |
| 患者氏名・ID     | 患者の氏名、もしくは地域患者 ID を指定します。 |
| [ダウンロード]ボタン | ログの内容をダウンロードすることができます。    |